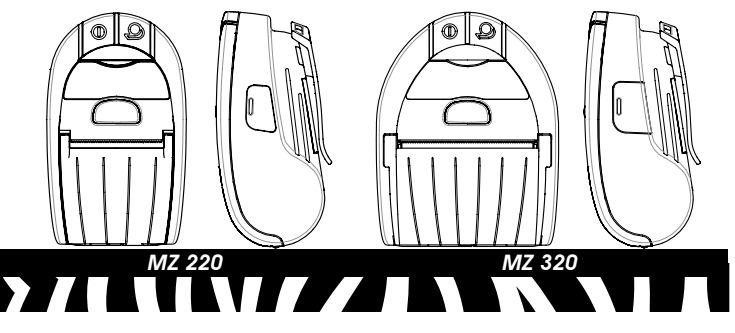

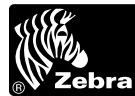

# Zebra<sup>®</sup> MZ Series Imprimantes mobiles Guide de démarrage rapide Présentation

Vous avez choisi l'une de nos imprimantes mobiles Zebra MZ Series et nous vous en remercions. Ces imprimantes de fabrication robuste constituent, grâce à leur conception innovante, des périphériques productifs et efficaces. Leur fabricant, Zebra Technologies, offre une assistance technique internationale pour toutes ses imprimantes à code-barres et ses logiciels et consommables.

Ce document fournit une référence rapide pour le fonctionnement et l'entretien des imprimantes portables de la gamme MZ. La documentation complète de cette gamme d'imprimantes est fournie dans le **Guide** d'utilisation de la gamme MZ, disponible sur Internet à l'adresse suivante : http://www.zebra.com.

Zebra Technologies International, LLC

333 Corporate Woods Parkway Vernon Hills, Illinois 60061-3109 USA

QSG-MZS-024

Informations de sécurité importantes Décharge d'électricité statique et impression thermique

# ∧ Attention • Décharge d'électricité statique

- Attention Décharge d'électricité statique Une décharge d'électricité statique peut endommager ou détruire la tête d'impression ou des composants électroniques utilisés dans ce périphérique. NE TOUCHEZ PAS la tête d'impression ni aucun autre composant électronique exposé.
- Attention Tête d'impression La tête d'impression peut devenir très chaude après une impression prolongée. Utilisez uniquement le crayon de nettoyage fourni pour entretenir la tête d'impression.

#### Sécurité de la batterie

- Respectez les précautions de sécurité figurant dans le bulletin technique sur les batteries Lithium-ion qui accompagne chaque batterie.
- Attention Courts-circuits
- Évitez de court-circuiter accidentellement une batterie. Si les contacts de la batterie touchent un matériau conducteur, il se produira un court-circuit pouvant causer des brûlures, des blessures ou un incendie.
- Li-ion Important Mise au rebut des batteries Lithium-Ion (Li-ion)
- Mettez toujours au rebut les batteries usagées de façon convenable. La réglementation sur la mise au rebut peut varier selon les régions. Pour plus d'informations sur le recyclage des batteries, reportez-vous au Guide d'utilisation des imprimantes de la gamme MZ.
- Attention Utilisez les chargeurs Zebra L'utilisation d'un chargeur de batterie non approuvé par Zebra peut endommager la batterie ou l'imprimante et annuler la garantie.

### **Assistance technique**

Pour l'assistance technique, vous pouvez contacter Zebra Technologies à l'adresse : www.zebra.com

Contact sur le continent américain : Zebra Technologies International, LLC 333 Corporate Woods Parkway Vernon Hills, Illinois 60061-3109 États-Unis Téléphone : +1 847 793 2600 (international) ou +1 800 423 0422 (aux États-Unis) Fax : +1.847.913.8766 Contact pour l'Europe, l'Áfrique, le Moyen-Orient et l'Inde Zebra Technologies Europe Limited Zebra House The Valley Centre, Gordon Road High Wycombe Buckinghamshire HP13 6EQ, Royaume-Uni

Téléphone : +44.1494.472872 Fax : +44.1494.450103 Contact pour la région Asie-Pacifique : Zebra Technologies Asia Pacific, LLC 16 New Industrial Road #05-03 Hudson TechnoCentre Singapour 536204 Téléphone : +65-6858 0722 Fax : +65-6885 0838

© ZIH Corp. 2006

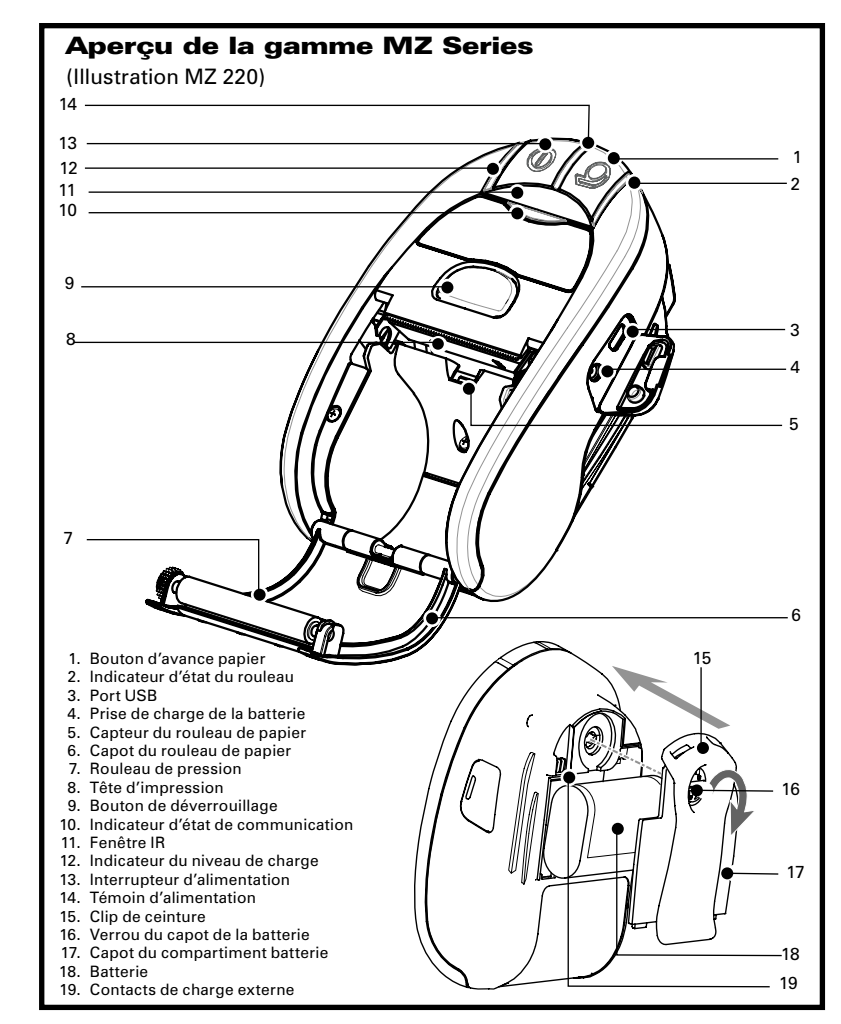

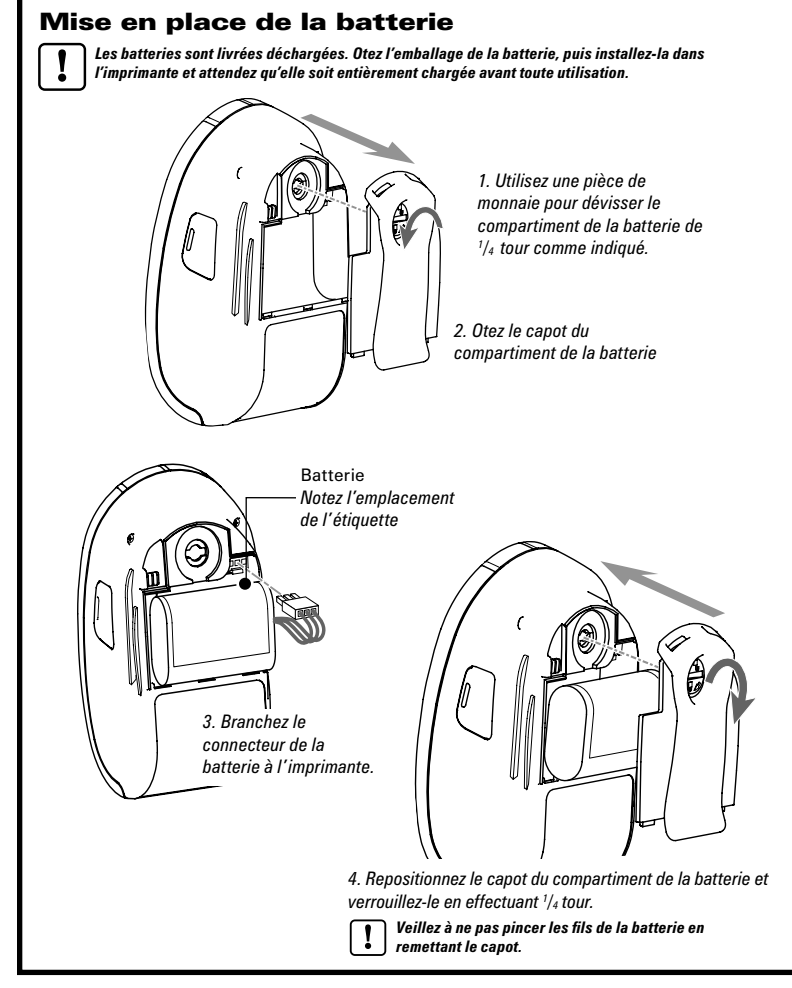

# Chargement du papier

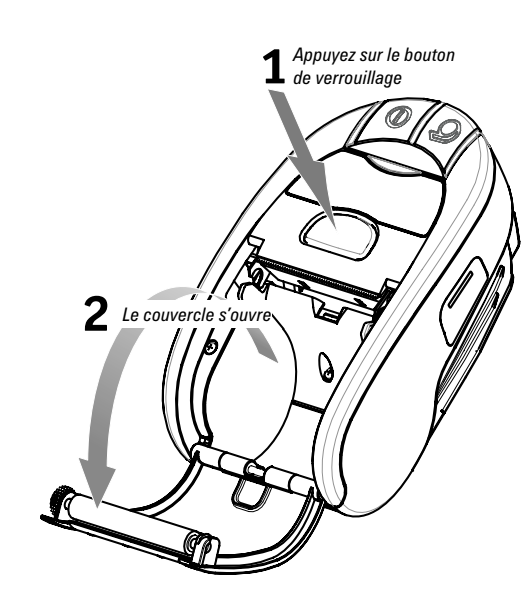

Ouvrez le couvercle du compartiment à papier Rouleau de papier Notez le sens dans lequel le papier se déroule du rouleau.

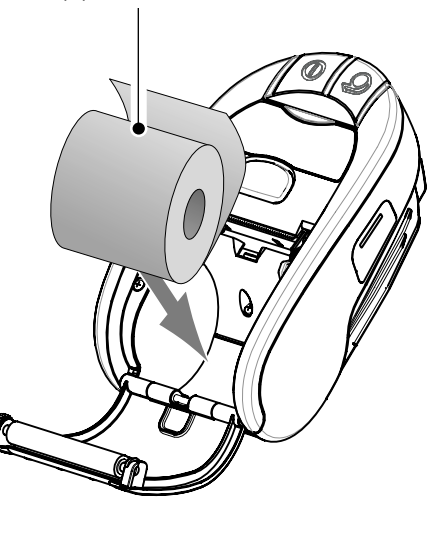

Chargez le rouleau de papier

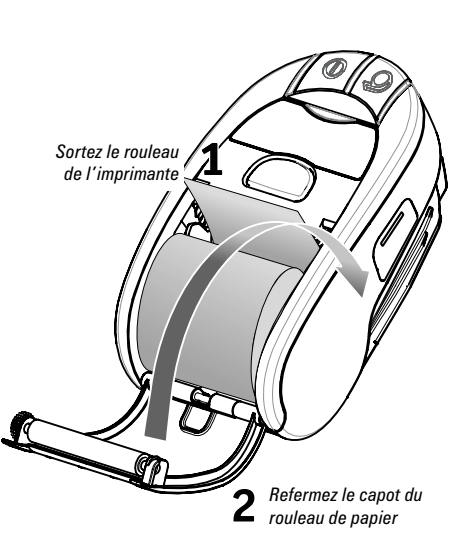

Fermez le couvercle

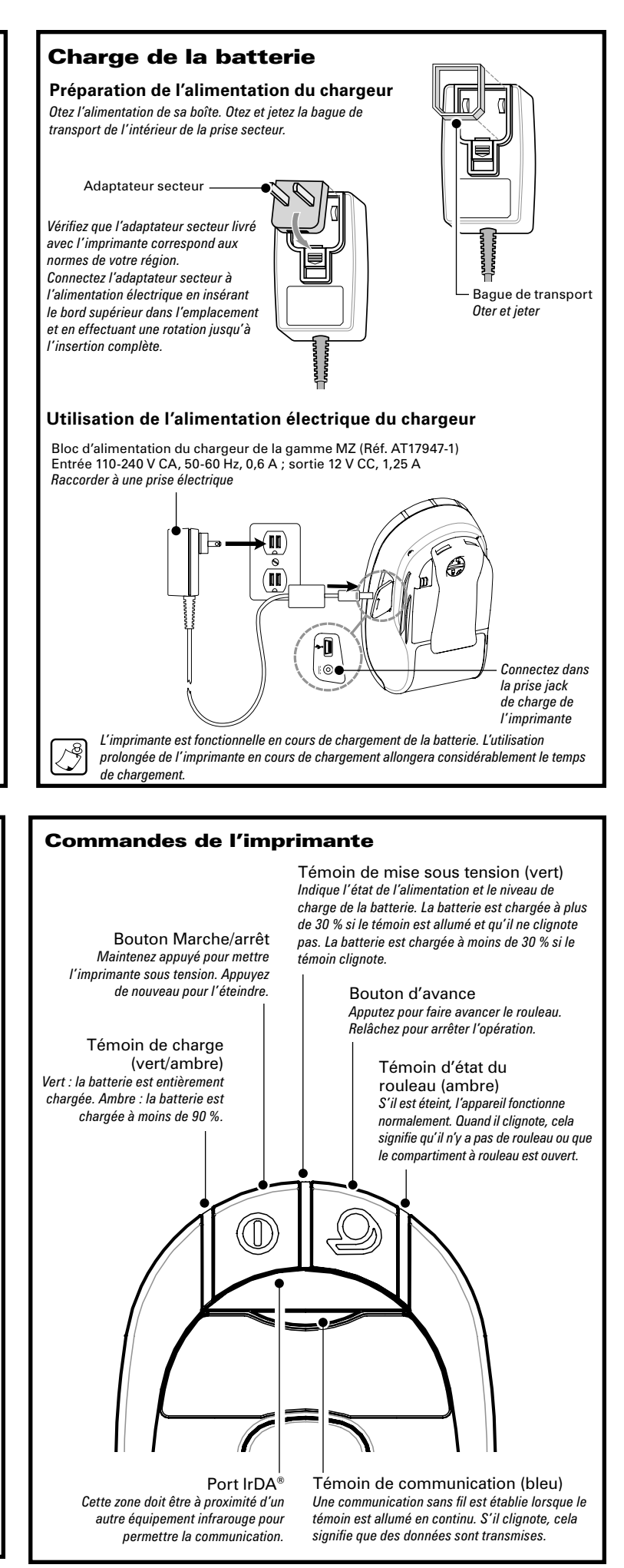

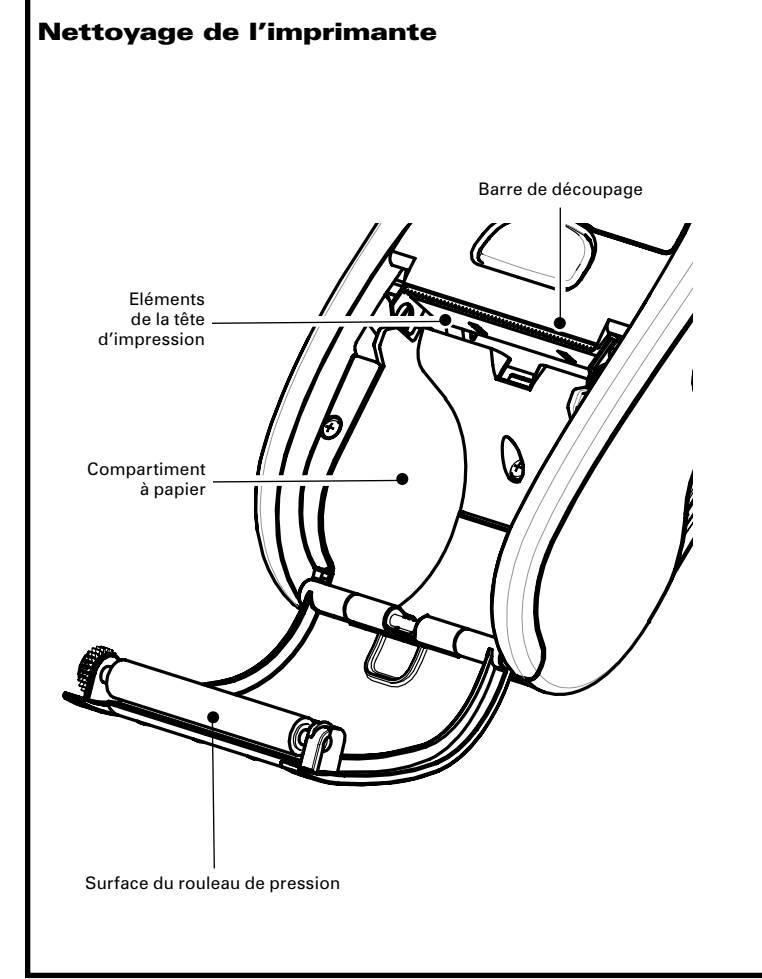

| Zone                                       | Méthode                                                                                                    | Fréquence                                                                      |  |
|--------------------------------------------|----------------------------------------------------------------------------------------------------|--------------------------------------------------------------------------------|--|
| Tête d'impression                          | Utilisez un crayon de nettoyage<br>Zebra ou un coton-tige<br>imbibé d'une solution d'alcool<br>isopropylique à 70 % pour<br>nettoyer la tête sur toute sa<br>longueur (les éléments de<br>l'impression se trouvent sur<br>la fine ligne grise de la tête<br>d'impression). | Après l'impression de<br>5 rouleaux (ou plus<br>fréquemment,<br>si nécessaire) |  |
| Rouleau de pression                        | Faites tourner le rouleau de<br>pression et nettoyez-le dans<br>son intégralité avec un crayon<br>de nettoyage Zebra ou un<br>coton-tige imbibé d'une solution<br>d'alcool isopropylique à 70 %.                                                                           |                                                                                |  |
| Barre de découpage                         | Nettoyez-la avec un crayon<br>de nettoyage Zebra ou un<br>coton-tige imbibé d'une solution<br>d'alcool isopropylique à 70 %.                                                                                                    |                                                                                |  |
| Extérieur                                  | Chiffon humecté d'eau                                                                                                    | Selon les besoins                                                              |  |
| Intérieur du<br>compartiment du<br>rouleau | Brosse/jet d'air.                                                                                                    | Après l'impression de<br>5 rouleaux (ou plus<br>fréquemment,<br>si nécessaire) |  |

Remarque • Les crayons de nettoyage sont disponibles par paquets de 12 auprès de Zebra sous la référence produit AN11209-1.

Attention • Pour éviter d'être blessé ou d'endommager l'imprimante, n'insérez iamais d'obiets pointus ou aiguisés dans l'imprima

## Port de l'imprimante

Clip de ceinture (en série sur toutes les imprimantes)

Pour l'utiliser : accrochez le clip à votre ceinture et assurez-vous qu'il est solidement fixé à celle-ci. Le clip de ceinture pivote pour vous permettre de vous déplacer librement tandis que vous portez l'imprimante sur vous.

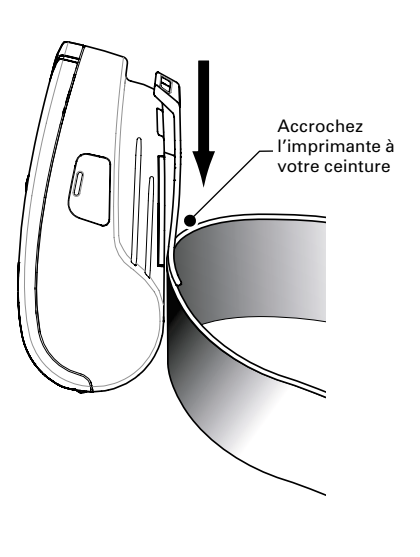

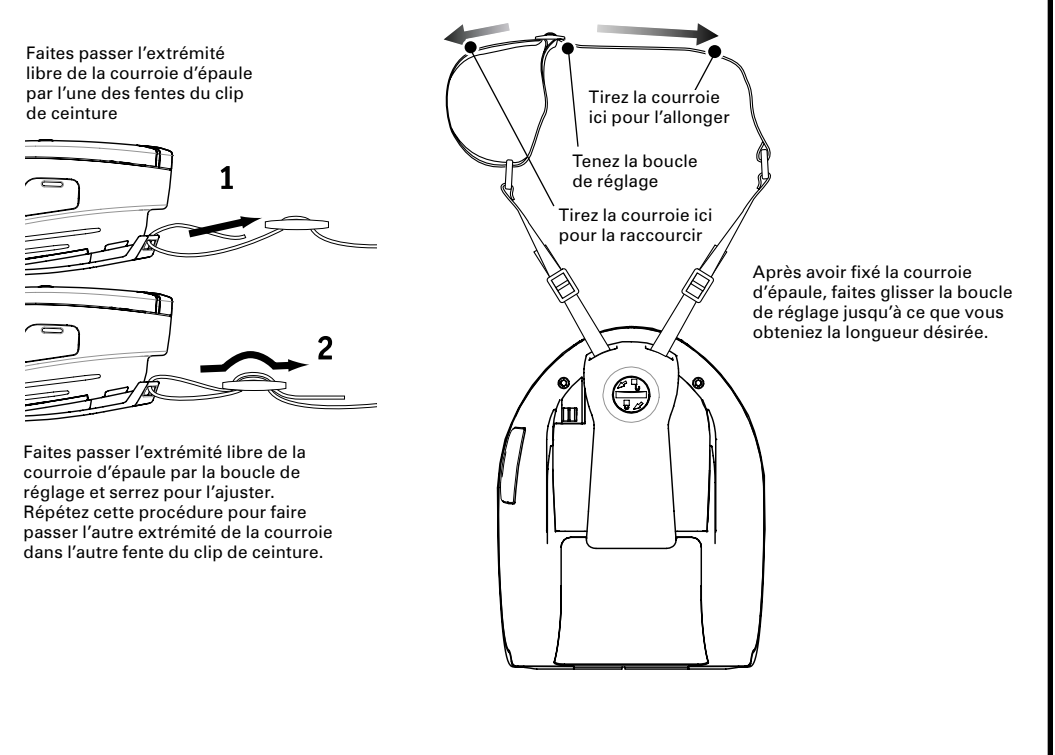

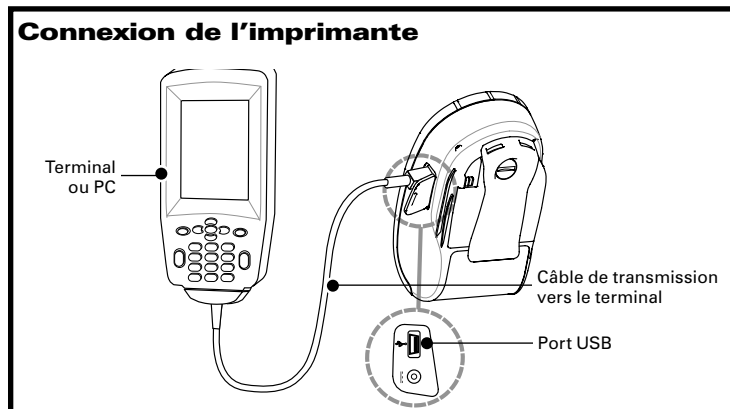

#### Liaison par câble

Reportez-vous à l'application Label Vista™ sur le site Internet <u>http://www.zebra.com</u> pour obtenir de l'aide sur la configuration de l'imprimante Si vous êtes connecté à un PC, il vous faudra peut-être installer le pilote universel Zebra (Zebra

Universal Driver) disponible sur Internet à l'adresse http://www.zebra.com.

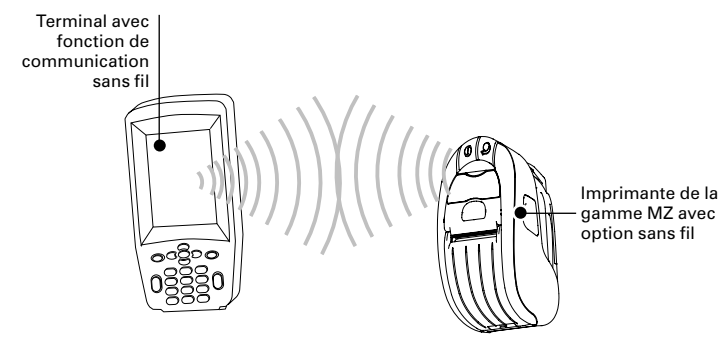

### Connexion radio

Reportez-vous Guide de démarrage rapide sans fil sur le site Internet <u>http://www.zebra.com</u> pour btenir de l'aide sur la configuration de l'imprimante sans fil.

## Dépannage **Interprétation Témoins**

Les témoins de l'imprimante affichent l'état ses différentes fonctionnalités. Vérifiez l'état des témoins, puis reportez-vous à la situation de dépannage indiquée dans le tableau.

| Fonction                        | Couleur<br>du témoin | Etat du témoin :<br>allumé en continu                                                                             | Etat du témoin :<br>clignotant                                                         | Dépannage<br>Sujet |
|---------------------------------|----------------------|----------------------------------------------------------------------------------------------------|----------------------------------------------------------------------------------------|--------------------|
| Alimenta-<br>tion<br>électrique | Vert                 | In dique que<br>l'imprimante est<br>sous tension et que la<br>batterie est chargée<br>pour utilisation.           | La batterie est<br>faible si le témoin<br>clignote                                     | 3                  |
| Chargeur                        | Ambre/<br>vert       | Eteint : la batterie<br>ne se charge pas.<br>Ambre : la batterie<br>se charge. Vert : la<br>batterie est chargée. | s.o.                                                                                   | 1,6,10             |
| Erreur                          | Ambre                | Eteint : aucune erreur<br>à signaler                                                                              | Absence de<br>rouleau ou capot<br>ouvert<br>L'application<br>manquante ou<br>corrompue | 2,4,7,9            |
| Communi-<br>cation              | Bleu                 | Câble/infrarouge: s.o.                                                                                            | Réception de<br>donnéesen cours                                                        | 5,8                |
|                                 |                      | Bluetooth :<br>l'imprimante est<br>associée à un autre<br>appareil Bluetooth.                                     | Réception de<br>donnéesen cours                                                        | 5,8                |
|                                 |                      | <b>802.11g</b> : connecté à un réseau local sans fil                                                              | Tentative de<br>connexion à un<br>réseaulocal sans fil.                                | 5,8                |

### Situations de dépannage

### 1. Pas d'alimentation :

- Maintenez appuvé l'interrupteur d'alimentation iusqu'à ce que le témoin de mise sous tension s'allume.
- Vérifiez que la batterie est installée correctement.
- Rechargez ou remplacez la batterie si besoin est.

### 2. Le rouleau n'avance pas :

- Vérifiez la fermeture et le verrouillage du capot du rouleau. • Vérifiez le compartiment du papier. Assurez-vous que le
- rouleau n'est pas plié sur les côtés du compartiment.

# 3. Impression pâle ou de mauvaise qualité :

- Nettoyez la tête d'impression.
- Assurez-vous que la batterie n'est pas détériorée. Rechargez ou remplacez la batterie si besoin est. · Vérifiez la qualité du rouleau.

# 4. Impression partielle ou tronquée :

- Vérifiez l'alignement du papier.
- Nettovez la tête d'impression.
- Assurez-vous que le couvercle du compartiment à papier est correctement fermé et verrouillé.

# 5. Pas d'impression :

- Remplacez la batterie.
- Vérifiez le câble raccordé au terminal.
- (Imprimantes sans fil uniquement) Rétablissez la connexion sans fil.

### 6. Durée de vie réduite de la batterie :

- · Vérifiez le code de date de fabrication de la batterie ; si la batterie a de un à deux ans, sa durée d'utilisation limitée peut être due à un vieillissement normal
- · Rechargez ou remplacez la batterie.

### Courroie d'épaule réglable (kit d'accessoires)

Reportez-vous à la figure ci-dessous. Fixez chaque extrémité de la courroie d'épaule en formant une boucle passant par les fentes pour ceinture et en serrant les boucles de réglage.

# 7. Le témoin ambre cliqnote:

- Vérifiez qu'il y a du papier, que la tête d'impression est fermée et solidement verrouillée.
- Si le papier est présent et que le verrouillage est correct, il est possible que l'application soit absente ou corrompue. Reinstallez l'application.

### 8. Erreur de communication :

- (Imprimantes sans fil uniquement) Vérifiez que le papier est chargé, que la tête est fermée et que le témoin de communication bleu est allumé.
- Remplacez le câble de raccordement au terminal.

### 9. Bourrage d'étiquettes :

- Ouvrez le couvercle du compartiment à papier.
- Appliquez de l'alcool en abondance dans la zone de l'imprimante où le bourrage d'étiquettes s'est produit.

### 10. Il est difficile de mettre la batterie en place :

- Ne forcez pas l'insertion de la batterie. Asuurez-vous de l'absence de tout câble entre la batterie et l'imprimante.
- Vérifiez que la connecteur de la batterie est correctement relié à l'imprimante.

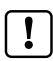

### Réinitialisation d'une imprimante de la gamme MZ

Si l'imprimante s'est bloquée et qu'elle ne répond pas aux indications de l'opérateur ou aux commandes externes provenant d'un terminal ou d'un réseau local, vous pouvez la réinitialiser de la façon suivante

- 1. Ouvrez le compartiment de papier et retirez le rouleau
- 2. Maintenez enfoncé le bouton d'avance du papier pendant 10 secondes environ, jusqu'à ce que les témoins d'erreur, de communication et d'alimentation s'éteignent
- 3. Une fois les trois témoins éteints, attendez dix secondes supplémentaires et appuyez sur le bouton de mise sous tension. L'imprimante redémarre et fonctionne norm